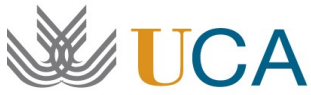

UCA Universidad de Cádiz

Instrucciones para tramitar la Declaración Jurada según el tipo de Movilidad Erasmus+ para el curso académico 2021/2022

1.- Debe acceder a la web del programa Erasmus+ que se le ha concedido: [21-22] ERASMUS+ Estudios Salientes KA103 Grado, Máster y Doctorado – Vicerrectorado de Internacionalización (uca.es)

2.- Debe descargar el documento Declaración Jurada del tipo de Movilidad que realizará en su periodo Erasmus+ según haya establecido con su universidad de destino. Hay 3 posibles opciones (descargar sólo 1):

- Declaración Jurada de Movilidad 100% Virtual desde Origen (UCA).
- Declaración Jurada de Movilidad Física en Destino
- Declaración Jurada de Movilidad Combinada (Virtual desde origen + Física en destino)

3.- Debe cumplimentar sus Datos Personales (Nombre, Apellidos y NIF o NIE), los Datos de su institución de acogida (Nombre y País de la Universidad de destino) y las Fechas de su periodo de movilidad que se solicitan.

4.- Debe leer atentamente el documento.

5.- Debe pasar el formulario a PDF (tamaño máximo 4 MB) y firmarlo electrónicamente con el Certificado de firma digital de Persona Física expedido por la FNMT (Real Casa de la Moneda) usando la aplicación "Autofirma" o "Valide".

6.- A continuación, debe entrar en la aplicación de gestión de los programas de movilidad de la UCA (https://oriuca.uca.es/es/login/?next=/es/), usando su Usuario y Contraseña del Campus Virtual. Le recomendamos que utilice el navegador Chrome o Mozilla Firefox.

7.- En el menú principal, debe acceder al apartado "Mis Datos", "Movilidades" y posteriormente, a su movilidad, dependiendo de en qué fase fue seleccionado/a debe elegir "Erasmus+ KA103 SMS OUT curso 2021-2022 convocatoria 1" o "Erasmus+ KA103 SMS OUT curso 2021-2022 convocatoria2". Luego pulse en "Detalles".

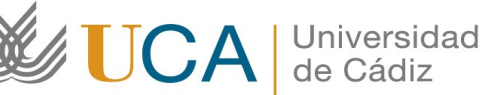

Oficina de Internacionalización Universidad de Cádiz Edificio Hospital Real Plaza Falla 8. 11003 Cádiz. España. CAU: http://cau-rrii.uca.es

8.- En el apartado "Condiciones de movilidad", situado al final, debe subir el PDF (tamaño máximo 4 MB) con la Declaración Jurada firmada usando la opción "+Añadir". Deberá seleccionar la condición según el tipo de Declaración Jurada de Movilidad que le corresponda:

- Declaración Jurada de Movilidad 100% Virtual desde Origen (UCA).
- Declaración Jurada de Movilidad Física en Destino
- Declaración Jurada de Movilidad Combinada (Virtual desde origen + Física en destino)

Luego en "Examinar" elija el archivo a subir y pulse "Guardar".

## 9.- PLAZO LÍMITE DE ENTREGA DE LA DECLARACIÓN JURADA DE MOVILIDAD:

El estudiante seleccionado deberá cumplimentar y subir a la aplicación de gestión del programa la **Declaración Jurada firmada**, <u>como mínimo 30 días antes de comenzar su periodo Erasmus+</u> (MUY IMPORTANTE: aquellos estudiantes <u>cuyo inicio de la movilidad se efectúe antes del 20 de</u> <u>septiembre de 2021</u> deberán de tener este documento subido a su expediente de Movilidad en la aplicación de gestión del programa **antes del 15 de julio de 2021**.